## **Rilevazione Presenze**

## Cambiare o assegnare la sede di un operatore

Per assegnare una sede di lavoro ad un operatore seguire i passaggi:

- 1. dal menù in alto **Personale > Operatori**
- 2. cliccare sul pulsante cerca dalla barra di navigazione
- 3. cercare e selezionare la persona di nostro interesse
- 4. cliccare nello spazio codice sede, evidenziato in figura

----

- 5. premere il pulsante Zoom dalla barra di navigazione e selezionare la sede dalla lista di anagrafiche presentata
- 6. FINE!

**ATTENZIONE!** Se si conosce il numero di codice, è possibile inserirlo a mano direttamente. *Assicurarsi di premere INVIO sulla tastiera prima di salvare.* 

**ATTENZIONE!** Se la sede non dovesse comparire tra le schede anagrafiche proposte dalla funzione Zoom, è necessario inserire la scheda anagrafica d'interesse. Vedi <u>Come creare una nuova anagrafica</u> ID univoco: #1046 Autore: : Logica Tecnologie Informatiche Ultimo aggiornamento: 2016-11-09 14:45